# Opas reaaliaikaisen suunnittelutiedon seuraamiseen STT Luotsissa

Asiakaspalvelu media-asiakkaille: (09) 6958 1334 tai <u>mediapalvelut@stt.fi</u>

Asiakaspalvelu muille asiakkaille: (09) 6958 1286

## Opas sisältää:

Mikä reaaliaikainen lupaaminen? Mistä löydän suunnittelutiedon? Keskeiset muutokset näkyvät heti Miten selaan suunnittelutietoa? Teksti- ja kuvaikonit haltuun Uutisoiko STT? Sivu 2 Sivu 3 Sivu 4 Sivu 5 Sivu 6 Sivu 7

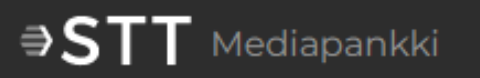

- STT:n suunnittelutietoa pystyi aiemmin seuraamaan vain muutamia kertoja päivässä lähetettävistä ns. lupauslistoista.
- Nyt täyden uutispalvelun asiakkailla on mahdollisuus nähdä suunnittelutieto reaaliajassa. Kun juttusuunnitelmat muuttuvat, asiakas näkee sen heti.
- Palvelusta löytyvät kaikki STT:n uutisaiheet: niin ennakkoon suunnitellut kuin päivän mittaan listalle lisätyt.
- Listamuotoisista lupauksista ei luovuta, vaan ne näkyvät vastaisuudessakin STT:n uutisvirrassa.

| ⇒STTMediapankki Luotsi                                                                       |                                                                                                    |  |  |  |
|----------------------------------------------------------------------------------------------|----------------------------------------------------------------------------------------------------|--|--|--|
| <b>C</b>                                                                                     | Нае                                                                                                    |  |  |  |
|                                                                                              | Tapahtumat ~     Osasto ~     Sijainti ~     Uutissisällöt ~     Uutisoiko STT? (kaikki) ~                                                                                                    |  |  |  |
| ( <u>i-i</u> )                                                                               |                                                                                                    |  |  |  |
| LUOTSI                                                                                       | Tänään II Käynnissä olevat piilotettu (1) (1)                                                                                                    |  |  |  |
|                                                                                              |                                                                                                    |  |  |  |
|                                                                                              | 10 vuotta siitä, kun asemiehet hyökkäsivät Charlie Hebdo –lehden toimitukseen Pariisissa         Image: State of the state of the state of the |  |  |  |
|                                                                                              | 15 vuotta siitä, kun asemiehet hyökkäsivät Charlie Hebdo –lehden toimitukseen Pariisissa<br>8.1.2025 O Pariisi, Pariisi, N/A, Ranska                                                                                                    |  |  |  |
| STT INFO                                                                                     | Lux Helsinki - valotaidefestivaali         Image: Structure         Structure         Structure         Valtakunnalliset Tieteen päivät Jyväskylässä         Image: Structure         Structure         Struc                                                                                                    |  |  |  |
|                                                                                              |                                                                                                    |  |  |  |
|                                                                                              | Kirkko järjestää ammatilliset Kasvatuksen ja diakonian päivät Tampereella         1       8.1.2025 – 10.1.2025         PÄIVÄ: 1/3       Impere, Tampere, Pirkanmaa, Suomi                                                                                                    |  |  |  |
| Elvis Presleyn syntymästä tulee 90 vuotta<br>8.1.2025 • Yhdysvallat, Iowa, Yhdysvallat (USA) |                                                                                                    |  |  |  |

- STT:n reaaliaikainen suunnittelutieto on Mediapankin Luotsi-osiossa. Pääset sinne, kun klikkaat kuvaketta Mediapankin päänäkymän vasemmassa marginaalissa.
- Valitse sen jälkeen Tapahtumatpudotusvalikosta "Uutissuunnittelu".

STT:n toimitus päivittää suunnittelutietoa sitä mukaa, kun tietoa kertyy ja suunnitelmat tarkentuvat. Toimitus keskittyy erityisesti näihin:

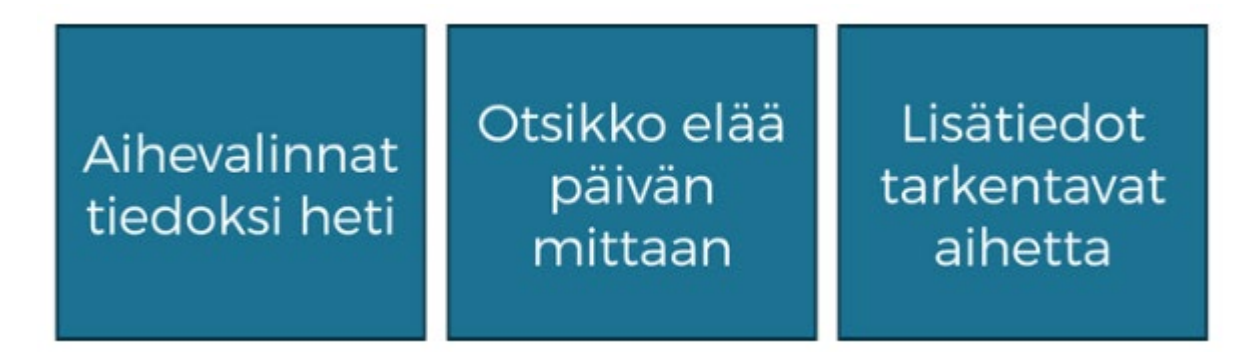

#### 2. Otsikko elää aiheen mukana

### 1. Tieto uusista uutisaiheista nopeasti

Kun STT tarttuu aiheeseen, siitä luodaan suunnitelma mahdollisimman pian. Yleensä merkintä on Luotsissa jo ennen kuin yhtään uutisversiota on julkaistu uutisvirrassa.

Kerromme aina mahdollisimman tarkasti, mistä näkökulmasta aiomme uutisaihetta käsitellä, ja päivitämme suunnitelmaa ajantasaisimmalla tiedolla. Aamulla emme esimerkiksi vielä tiedä, mitä iltapäivällä julkaistava raportti sisältää tai mitä Ukrainassa tänään tapahtuu. Näissä aiheissa tarkennamme tietoa Luotsiin sitä mukaa, kun valitsemamme uutiskulma hahmottuu.

#### 3. Lisätiedot täydentävät suunnitelmaa

Lisätietokentässä kerromme tarkemmin suunnitelmastamme. Mihin aikaan versioita valmistuu? Keitä haastattelemme? Ketkä toimittajistamme ja kuvaajistamme työskentelevät jutun parissa? Näitä tietoja päivitetään niin ikään päivän mittaan, aiheen eläessä.

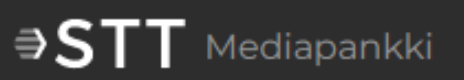

| <b>∋STT</b> Mediapankki Luotsi |                                                                                       |   |  |  |
|--------------------------------|---------------------------------------------------------------------------------------|---|--|--|
|                                | Нае                                                                                   | Q |  |  |
| E                              | Näytä: Uutissuunnittelu V Osasto V Uutissisällöt V Uutisoiko STT? (kaikki) V          |   |  |  |
|                                | 518 tulosta                                                                           |   |  |  |
| LUOTSI                         |                                                                                       |   |  |  |
|                                | Suodattimia<br>käytössä                                                               |   |  |  |
|                                |                                                                                       |   |  |  |
| ⊠⊘                             | Tänään                                                                                |   |  |  |
|                                | Lentopallo: Miesten Mestaruusliigassa kolmen ottelun ilta<br>8.1.2025 E VAIN TULOKSET |   |  |  |
|                                | Muut tulokset<br>8.1.2025 I VAIN TULOKSET                                             |   |  |  |
|                                | Ravit: Seinäjoen Toto65-ravit                                                         |   |  |  |
|                                | Mitä uutta Lähi-idän kriisialueilta kuuluu?                                           |   |  |  |

- Suodata sisältöä käyttöliittymän yläosasta löytyvillä suodattimilla.
- Voit päästä etsimäsi suunnittelutiedon jäljille myös kirjoittamalla yhden tai useamman hakusanan yläreunan hakuikkunaan.

Kerromme Luotsin uutissuunnittelunäkymässä jokaisen aiheen kohdalla teksti- ja kuvaikonein, olemmeko tekemässä aiheesta juttua tai kuvittamassa sitä.

- Vihreä merkki juttuikonin päällä tarkoittaa, että aiheesta on jo lähetetty yksi tai useampi juttuversio asiakkaille. Kuvista emme ikävä kyllä samaa tietoa pysty kertomaan, koska kuvatuotantomme on eri järjestelemässä.
- Jos teksti- tai kuvaikonin päällä ei ole mitään lisämerkkiä, olemme tarttumassa aiheeseen, mutta emme ole siitä vielä lähettäneet juttua.
- **Kysymysmerkkiympyrä** ikonin päällä tarkoittaa, että tartumme aiheeseen annin ja muun uutistilanteen mukaan.
- 🛃 🔯 🛛 Punainen merkki tarkoittaa, että emme aio aiheesta uutisoida.

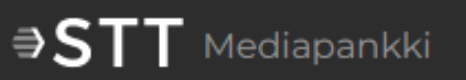

| ⇒STT Mediapankki Luotsi |                                                                                                    |                           |  |  |
|-------------------------|----------------------------------------------------------------------------------------------------|---------------------------|--|--|
|                         | Нае                                                                                                    |                           |  |  |
|                         | Näytä: Uutissisällöt v                                                                                                    | Uutisoiko STT? (kaikki) 🗸 |  |  |
|                         | 469 tulosta                                                                                                    | UUTISOIKO STT?            |  |  |
| LUOTSI                  |                                                                                                    | Uutinen tulossa           |  |  |
|                         | Suodattimia Uutissuunnittelu X TYHJENNÄ VALINNAT                                                                                                    | Ehkä                      |  |  |
| ALLENNETUT              |                                                                                                    | STT ei uutisoi            |  |  |
| ⊠ <b>⊘</b>              | Tänään                                                                                                    | Juttu lähetetty           |  |  |
|                         | Mitä uutta Lähi-idän kriisialueilta kuuluu?         Image: State of the state of the state |                           |  |  |
|                         | Jääkiekko: Mestiksessä Jokerit-K-Vantaa<br>9.1.2025 S VAIN TULOKSET                                                                                                    |                           |  |  |
|                         | Lumilautailu: Eveliina Taka hyppää maailmancupin big air -k<br>9.1.2025 🗐 VAIN TULOKSET                                                                                                    | arsinnan Itävallassa      |  |  |

- Aiheita voi suodattaa myös sen perusteella, mihin olemme tarttumassa tai tarttuneet. Suodatin on "Uutisoiko STT? (kaikki)" – valikon alla.
- Huomaathan, että jos aiheesta on jo lähetetty jokin uutisversio, se ei enää näy Uutinen tulossa -suodatinvalinnalla. Sen sijaan nämä aiheet näkyvät Juttu lähetetty valinnalla.
  - Halutessasi voit lisätä Uutissisällötsuodatuksen, jolloin voit tarkastella juttu- ja kuvasuunnitelmia erikseen.